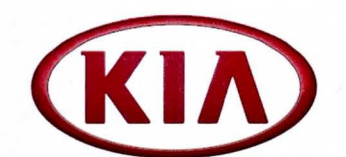

| GROUP                 | MODEL                                |
|-----------------------|--------------------------------------|
| General               | Multiple Models<br>(See table below) |
| NUMBER                | DATE                                 |
| 051 (Rev 3, 09/05/14) | December 2011                        |

# TECHNICAL SERVICE BULLETIN

SUBJECT:

## NAVIGATION MAP UPGRADE - CUSTOMER RETAIL

# \* NOTICE

This bulletin has been revised to include additional information. New/revised sections of this bulletin are indicated by a black bar in the margin area.

This bulletin provides information for certain Kia models equipped with a factory Kia navigation system. Kia owners have the option to purchase a map upgrade directly from MnSoft (a Kia approved supplier) and can perform the upgrade themselves or have the dealer perform the upgrade in which case additional labor charges will apply. *Notice: Other services can be performed on the vehicle while the map system update is in progress; suggested labor time is 0.3 hours.* For customers wanting to perform their own upgrade, USB sticks or SD Cards (depending on year/model) are available for purchase through www.kdealer.com for dealers and www.mapnsoft.com for customers. Refer to the table below for detailed application information.

NOTE: Map upgrade should only be offered to customers that have owned their vehicle for at least 18 months.

| Model        | 2009 MY | 2010 MY   | 2011 MY | 2012 MY | 2013 MY | 2014 MY |
|--------------|---------|-----------|---------|---------|---------|---------|
| Borrego      | 8U09*   | N/A       | N/A     | N/A     | N/A     | N/A     |
| Cadenza      | N/A     | N/A       | N/A     | N/A     | N/A     | 8S11**  |
| Forte 2-Door | N/A     | N/A       |         | 8U06*   | EN AL   | 8S12**  |
| Forte 4-Door | N/A     | N/A       |         | 8U07    |         | 8S13**  |
| Forte 5-Door | N/A     | N/A       |         | 8U08*   |         | 8S14**  |
| Optima       | 8004    | ********* |         | 8U05*   |         | 8S15**  |
| Optima HEV   | N/A     | N/A       | N/A     | 8U05*   | 8U05H*  | 8S16**  |
| Rio          | N/A     | N/A       | 12.20   | 8       | U05*    |         |
| Rondo        | 8009    | *         | N/A     | N/A     | N/A     | N/A     |
| Sedona       |         | 行為ないの読ん   | 8       | U09*    |         |         |
| Sorento      | N/A     |           |         | 8U04*   |         | 8S17**  |
| Soul         | N/A     | N/A       |         | 8U05*   |         | TBA***  |
| Sportage     | 8009    | *         | 10.000  | 8U05*   |         | 8S18**  |

#### Navigation Map Upgrade Software application chart

\*USB Stick (USB stick part numbers contain a "U" (i.e 8U06)) \*\*SD Card (SD Card part numbers contain an "S" (i.e. 8S18))

\*\*SD Card (SD Card part numbers (

NOTE: Seven USB Sticks (P/Ns 8U04, 8U05, 8U05H, 8U06, 8U07, 8U08 and 8U09) will be shipped to all dealers. SD cards (P/Ns 8S11~18) must be ordered through <u>www.kdealer.com</u> or by calling (888)757-0010.

#### File Under: General

Circulate To:

General Manager

X Service Manager

Parts Manager

### Page 2 of 17

SUBJECT:

## NAVIGATION MAP UPGRADE - CUSTOMER RETAIL

1. Log onto www.kdealer.com

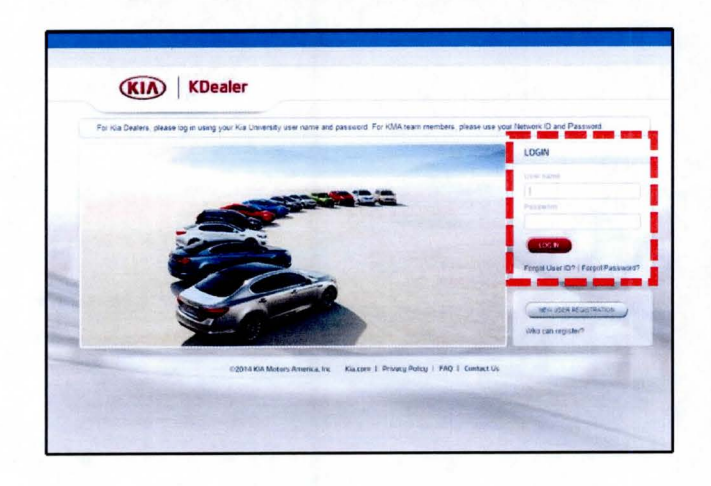

2. Click on View All.

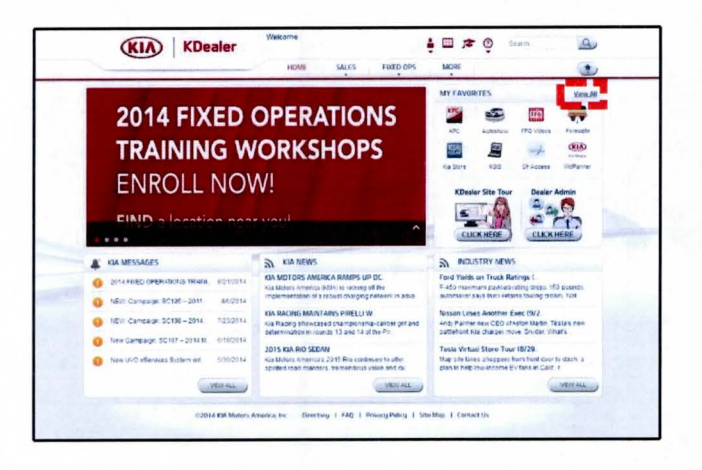

3. Select **Map Update** and then click on 'Proceed' in the pop-up screen. The system will open the Kia Map Update website.

| -         |                   |                  |             | -          | HOME      | SALES         | FIXED OPS  | MORE         |         |                | ۲ |
|-----------|-------------------|------------------|-------------|------------|-----------|---------------|------------|--------------|---------|----------------|---|
| My Fi     | avorit<br>nal Lir | es (Exter<br>iks | rnal Links) |            |           |               |            |              |         |                |   |
| Filter by | 48                | 12               | 12          | (exet      |           | Search skills |            | 1            | : III 💽 | MADE BY FAVORE | 2 |
| ×.        | 2                 | -                | 110         | -          | 55        |               | -+         | (RIA)        |         |                |   |
| 17        |                   | AUTOMALIY        | FFG Vitees  | Foresignt  | Ka Store  | *88           | Dir Access | staffanrer : |         |                |   |
| w She     | Lass              |                  |             |            |           |               |            |              |         |                |   |
|           |                   | Ad               |             | -          | 0         |               | CHO        | b            | -       | -              |   |
| ACCY      | )ude              | Ad Creater       | Apparel     | Core Oton  | 475       | Batery        | (20)       | Chamcala     | KaDghi  | Kia Kash       |   |
|           |                   |                  | •           | 18         | ۲         | C             | (1)        |              |         | -              |   |
| Nap U     | idane -           | scrovest         | Tire Gree   | ĸJ         | Ca-0g:48/ | 40644         | 10//054    | KGAE         | UPG.    | Parts Mid      |   |
| 4         | +                 | 17               | -           | 1222       |           | (QID)         |            |              |         |                |   |
| 78.13     | Eye               | X314 ED          | CMB POS     | Suctionals | Assocs    | Xtera         |            |              |         |                |   |
|           |                   |                  |             |            |           |               |            |              |         |                |   |

### NAVIGATION MAP UPGRADE - CUSTOMER RETAIL

4. Once on the Kia Map Update Home Page, select the map to update from the menu and follow the on-screen instructions to complete the purchase.

## **\*** NOTICE

SUBJECT:

Alternatively, a map update order can be placed by calling MnSoft Support at (888)757-0010.

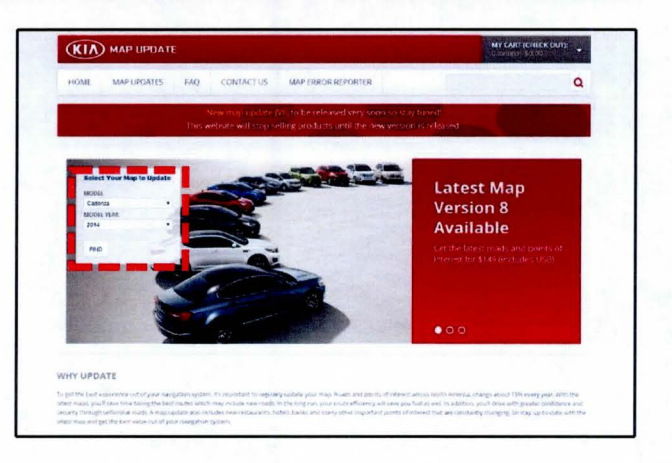

## Page 4 of 17 subject:

NAVIGATION MAP UPGRADE - CUSTOMER RETAIL

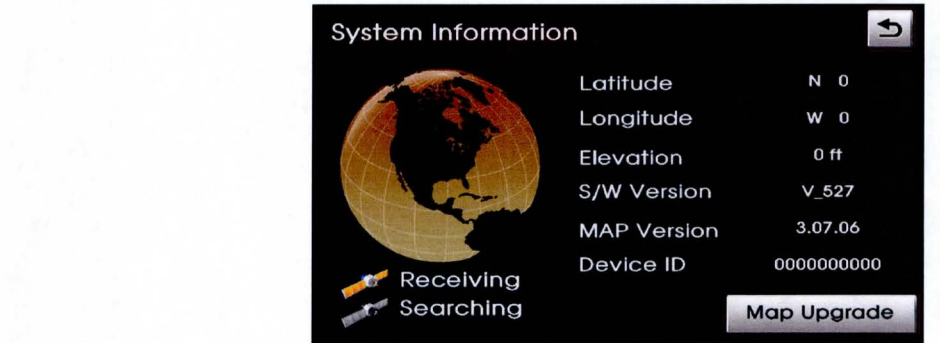

Only load map version designated for a particular model.

# \* NOTICE

Map screens shown in this bulletin are for demonstrative purposes only, and may vary depending on model. Screen instructions may vary depending on model. Always carefully follow the screen prompts.

<u>Record customer's radio presets before performing map upgrade; radio presets</u> <u>will be erased during upgrade.</u>

**\*** NOTICE

DO NOT start and leave vehicle idling unattended during Map Software upgrade, instead use a battery charger (see notice below) or similar device during upgrade procedure.

#### **Upgrade Information Table for USB Sticks**

| Part# | MY        | Model                  | Generation | Time to update | Map version<br>after update |
|-------|-----------|------------------------|------------|----------------|-----------------------------|
| 01104 | 2009-2010 | Optima (MG)            | 0.15       |                |                             |
| 8004  | 2010-2013 | Sorento (XMa)          | Gen 1.5    | 95 min         | 07.09.02                    |
|       | 2011-2013 | Optima (QF/TF)         |            |                |                             |
|       | 2012      | Optima Hybrid (TF HEV) |            |                |                             |
| 8U05  | 2011-2013 | Soul (AM)              | Gen 2.0    | 55 min         | 07.09.02                    |
|       | 2011-2013 | Sportage (SL)          |            |                |                             |
|       | 2011-2014 | Rio (UB)               |            |                |                             |
| 8U05H | 2013      | Optima Hybrid (TF HEV) | Gen 2.0    | 55 min         | 07.09.02                    |
| 8U06  | 2011-2013 | Forte Koupe (TD)       | Gen 1.5    | 95 min         | 07.09.02                    |
| 8U07  | 2011-2013 | Forte (TD) 4D          | Gen 1.5    | 95 min         | 07.09.02                    |
| 8U08  | 2011-2013 | Forte (TD) 5D          | Gen 1.5    | 95 min         | 07.09.02                    |
|       | 2009      | Borrego (HM)           |            | 1              |                             |
| 01100 | 2009-2010 | Rondo (UN)             | 0          | 450            |                             |
| 8009  | 2009-2012 | Sedona (VQ)            | Gen 1.0    | 150 min        | 07.09.02                    |
|       | 2009-2010 | Sportage (KM)          |            |                | 1                           |

## SUBJECT: NAVIGATION MAP UPGRADE – CUSTOMER RETAIL

#### Service Procedure for USB Sticks:

 In order to complete the vehicle map upgrade, <u>the vehicle audio unit must be</u> <u>powered ON in the "engine OFF,</u> <u>ignition ON mode."</u> The complete MAP update can take up to 150 minutes or more. <u>Some models may take less or</u> <u>more time to complete the upgrade.</u> <u>Please refer to the table on Page 4 for</u> <u>approximate upgrade times.</u>

## \* NOTICE

3.

It is recommended that the Midtronics GR8-1299 Diagnostic Battery Charger system be used in "Manual Mode" while performing the upgrade procedure.

2. Turn the head unit ON and record the customer's radio presets. Then, press **Setup**.

Touch Main on the screen.

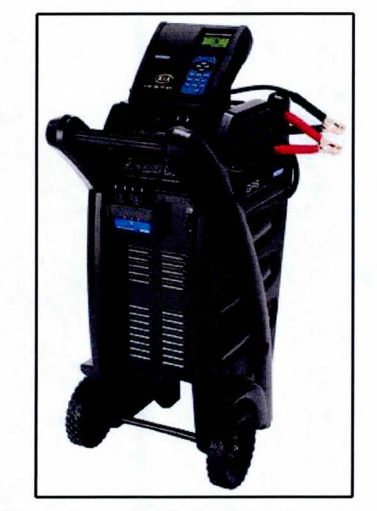

Midtronics GR8-1299 Diagnostic Battery Charger

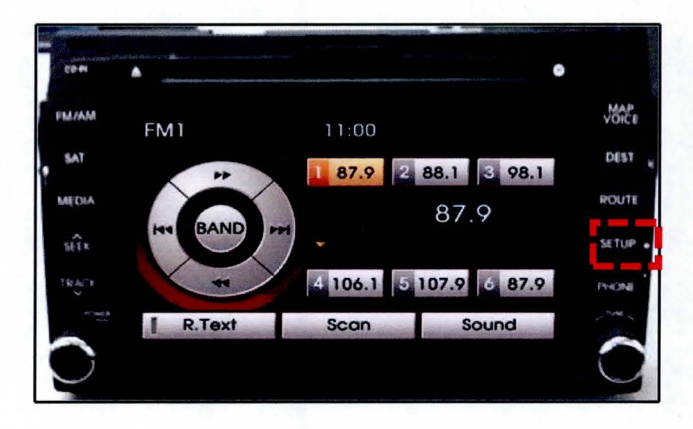

SetupMainSetupMainSetupNavigationSetupMy PlacesPlaceTraffic SetupDisplay

Screens above and map versions displayed are only for demonstration purposes and may vary depending on model.

TSB: GEN 051 (Rev 3) Multiple Models December 2011

#### Page 6 of 17

#### SUBJECT:

### NAVIGATION MAP UPGRADE - CUSTOMER RETAIL

4. Touch System Info on the screen. NOTE: Once in the 'System Info' screen, make sure current installed map version is an "old" version.

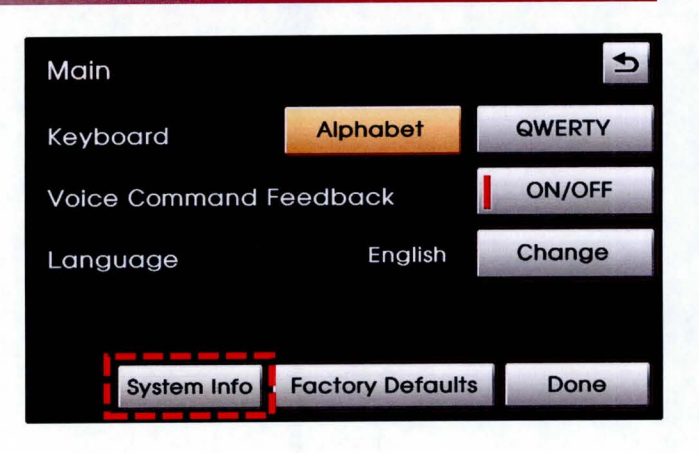

5. From the materials provided to the dealer, select the appropriate USB Stick P/N by referring to the table on Page 4. Insert memory stick into USB port and select **Map Upgrade** button on the touch screen. If using an SD Card proceed to page 9.

## \* NOTICE

Only load map version designated for the appropriate model.

One set of New USB sticks (P/Ns 8U04, 8U05, 8U05H, 8U06, 8U07, 8U08 and 8U09) with the map update are being provided to all dealers. The map updates are also accessible via:

#### www.kdealer.com

 Touch the Map Upgrade button. The Device ID on this screen will be used when getting the Authentication Code needed to install the map update. (After the update, the Map Version will be updated to 7.09.02).

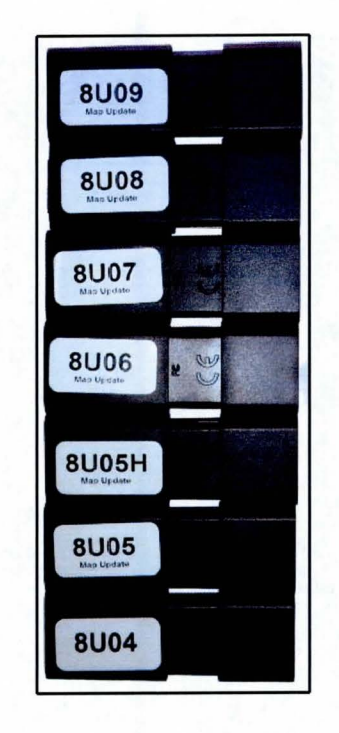

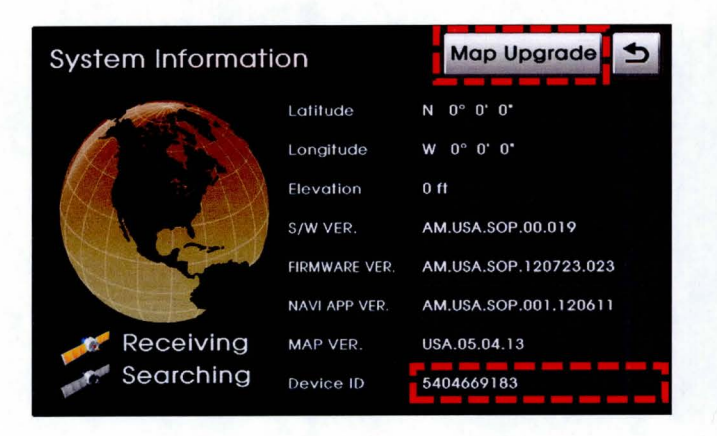

### NAVIGATION MAP UPGRADE - CUSTOMER RETAIL

7. Touch Yes on the screen.

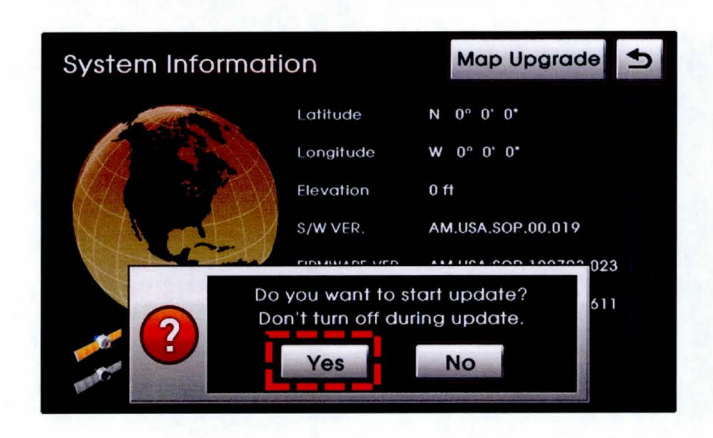

 If you don't have an Authentication code, write down your Device ID and access the MnSoft website through <u>www.kdealer.com</u> or call (888)757-0010 to obtain one.

If you have an Authentication code, touch **Next** on the screen.

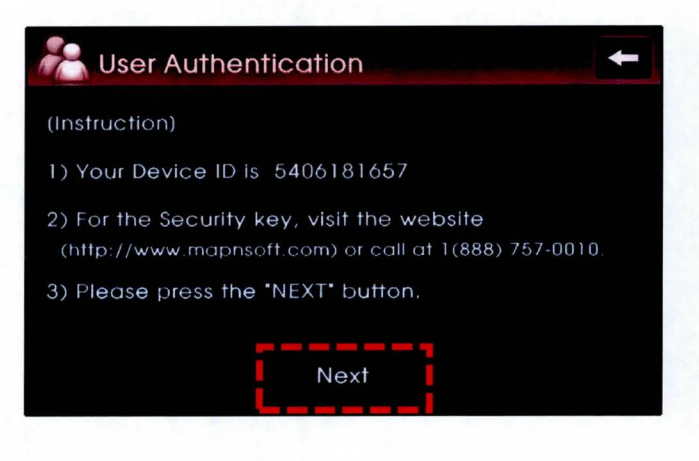

9. Enter the Authentication code. NOTE: An order is required to obtain an Authorization Code.

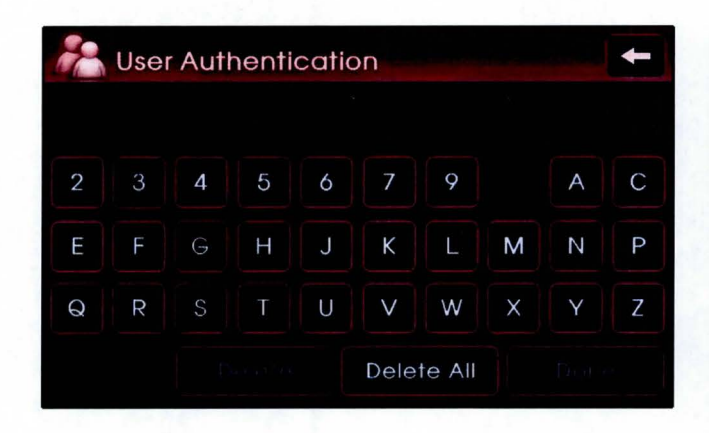

#### Page 8 of 17

#### SUBJECT:

#### NAVIGATION MAP UPGRADE - CUSTOMER RETAIL

10. If the Authentication code is correct, The **Done** button will become highlighted on the screen. Touch **Done** on the screen to continue.

## \* NOTICE

If the Authentication code is incorrect, call 1-888-757-0010. Have the Order #, Device ID from Step 8, and the USB stick number being used ready.

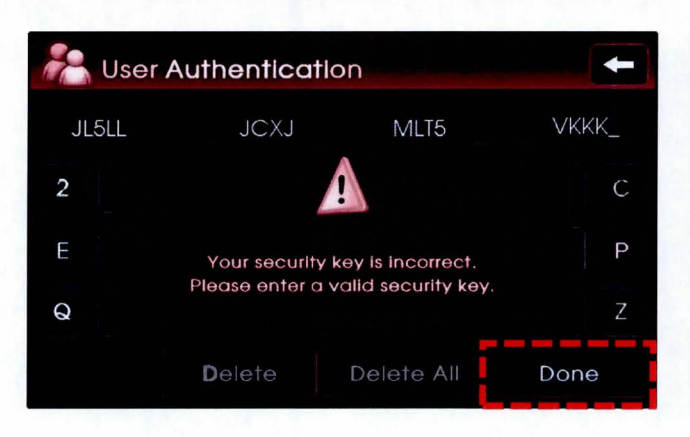

11. The system will restart and the map upgrade will begin automatically. Refer to the table on Page 4 for approximate upgrade times.

## \* NOTICE

Do NOT turn off the engine or eject USB stick during the update.

| BSP   | Uparadina                            |
|-------|--------------------------------------|
| APP   |                                      |
| ACC   | Shutting down system or ejecting     |
|       | media may cause system crash.        |
|       | Please wait until upgrade completed. |
|       |                                      |
| MICOM |                                      |
|       |                                      |
|       |                                      |

12. When the update is complete, the system will restart.

## \* NOTICE

A blank/black screen may appear after the update is complete. If the system does not restart automatically, press the power button to restart the system.

| BSP                                       | Upgrade Completed!                  |
|-------------------------------------------|-------------------------------------|
| APP                                       | Upgrade has completed successfully. |
| ACC                                       | The system will restart.            |
| $\mathbb{N}^{1} \triangle \mathbb{P}^{2}$ |                                     |
|                                           |                                     |
|                                           |                                     |
|                                           |                                     |
|                                           |                                     |
|                                           |                                     |

Page 9 of 17

#### SUBJECT:

### NAVIGATION MAP UPGRADE - CUSTOMER RETAIL

 Press the SETUP > Main > System Info to verify the upgrade software version number matches the information in the table below:

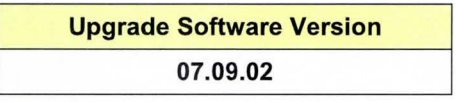

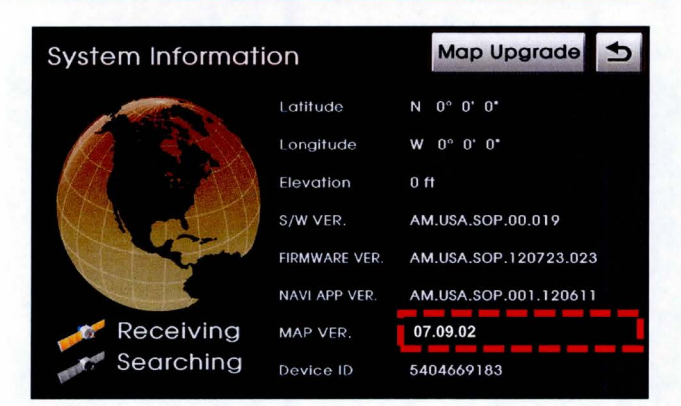

14. Restore the customer's radio presets as recorded on step 2.

#### **Upgrade Information Table for SD Cards**

| Part# | MY   | Model                  | Generation | Time to<br>update | Map version<br>after update |
|-------|------|------------------------|------------|-------------------|-----------------------------|
| 8S11  | 2014 | Cadenza (VG)           | Gen 3.0    | 20 min            | 07.43.43.004                |
| 8S12  | 2014 | Forte Koupe (YD)       | Gen 3.0    | 20 min            | 07.43.43.004                |
| 8S13  | 2014 | Forte (YD) 4D          | Gen 3.0    | 20 min            | 07.43.43.004                |
| 8S14  | 2014 | Forte (YD) 5D          | Gen 3.0    | 20 min            | 07.43.43.004                |
| 8S15  | 2014 | Optima (QF/TF)         | Gen 3.0    | 20 min            | 07.43.43.004                |
| 8S16  | 2014 | Optima Hybrid (TF HEV) | Gen 3.0    | 20 min            | 07.43.43.004                |
| 8S17  | 2014 | Sorento (XMa)          | Gen 3.0    | 20 min            | 07.43.43.004                |
| 8S18  | 2014 | Sportage (SL)          | Gen 3.0    | 20 min            | 07.43.43.004                |

#### Service Procedure for SD Cards:

 In order to complete the vehicle map upgrade, <u>the vehicle audio unit must be</u> <u>powered ON in the "engine OFF,</u> <u>ignition ON mode."</u> The complete MAP update can take up to 20 minutes or more.

## \* NOTICE

It is recommended that the Midtronics GR8-1299 Diagnostic Battery Charger system be used in "Manual Mode" while performing the upgrade procedure.

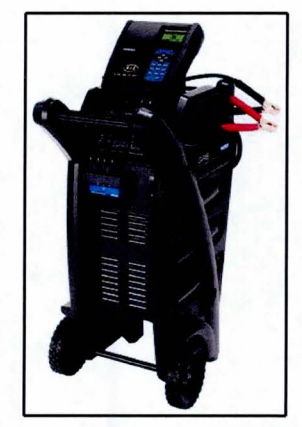

Midtronics GR8-1299 Diagnostic Battery Charger

2. Record the customer's radio presets.

#### Page 10 of 17

#### SUBJECT:

4.

### NAVIGATION MAP UPGRADE - CUSTOMER RETAIL

3. Remove the original SD Card from the slot and insert the update SD Card. <u>The original SD Card will not be</u> reused and should be returned to the <u>customer.</u>

NOTE: The update may start automatically. If update does not start, follow the steps below to perform the update manually.

## **\*** NOTICE

Press the SETUP button.

Do <u>NOT</u> turn the vehicle OFF or remove the SD Card while the update is in progress.

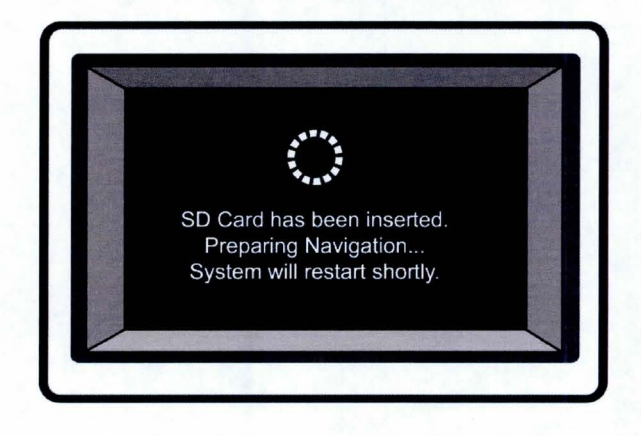

INFO SETUP TUNE

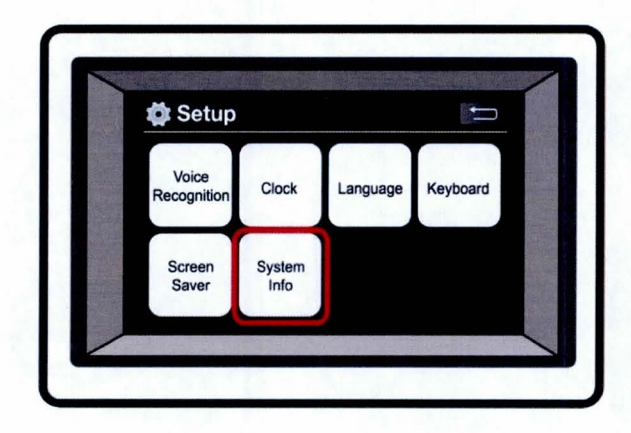

5. Scroll to the bottom of the page and touch **System Info** on the screen.

NAVIGATION MAP UPGRADE - CUSTOMER RETAIL

6. Touch Update on the screen.

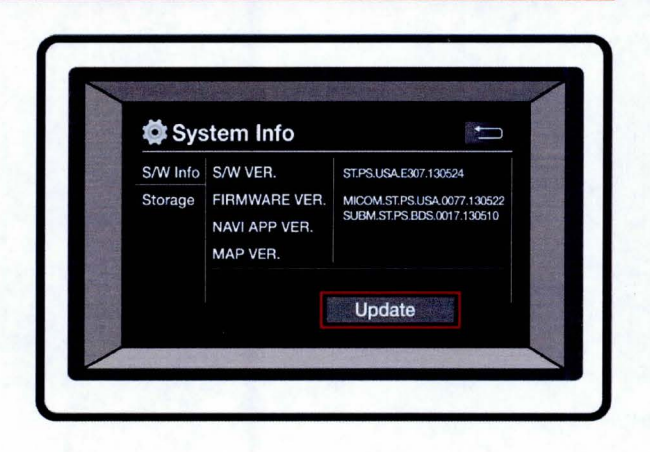

7. Touch **OK** to start the upgrade.

## **\*** NOTICE

Do <u>NOT</u> turn the vehicle OFF or remove the SD Card while the update is in progress.

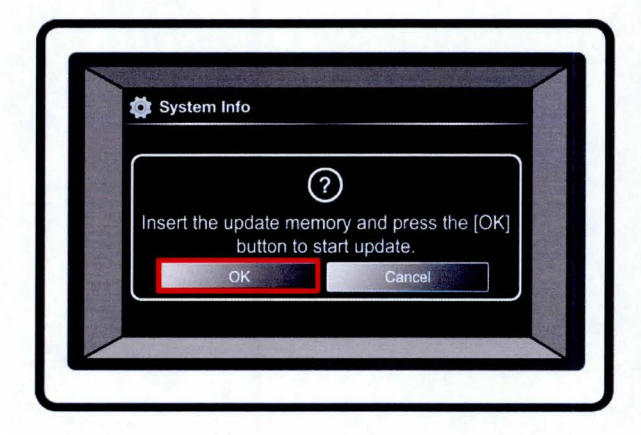

8. The system will check the integrity of update in the SD Card.

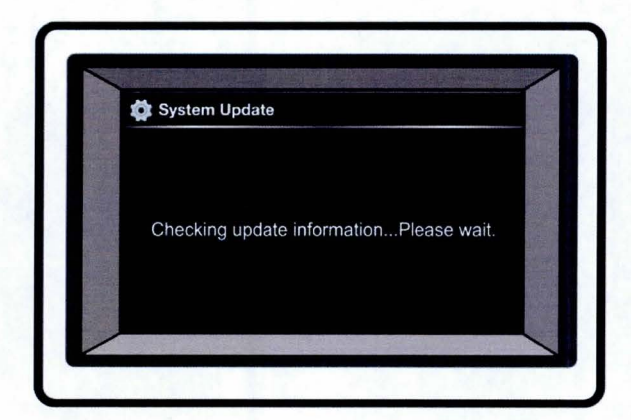

#### Page 12 of 17

#### SUBJECT:

## NAVIGATION MAP UPGRADE - CUSTOMER RETAIL

9. After the system checks the update, the 1st stage of the update will begin

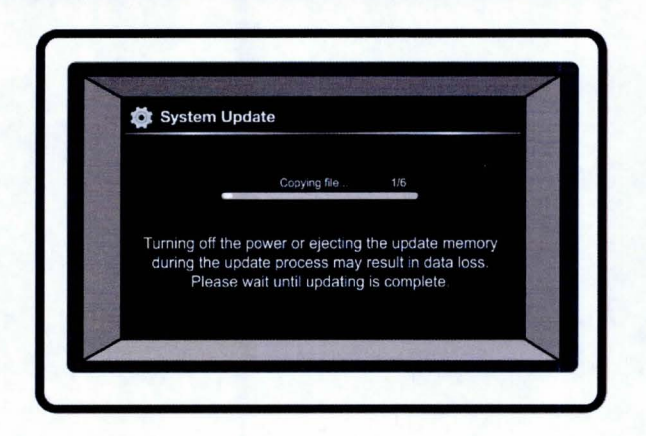

10. After the system finishes installing the 1st stage of the update, cycle power to the head unit and proceed to the next step.

## \* NOTICE

The system will restart multiple times during this update.

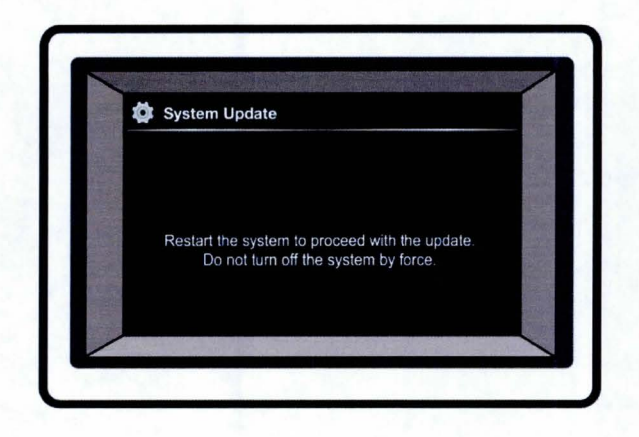

11. After turning the head unit ON, the "Update is complete" screen will appear on the display and the system will restart.

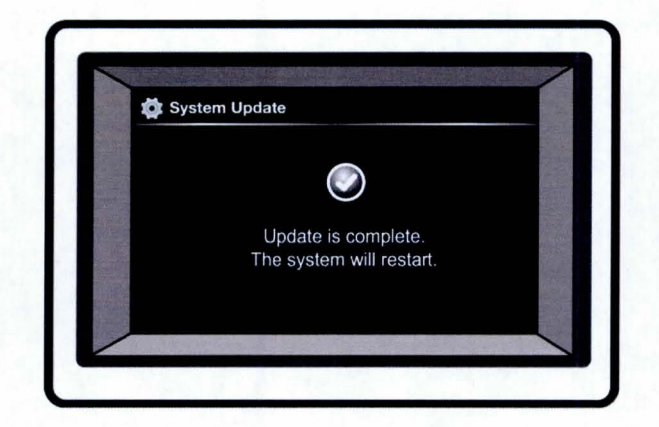

### NAVIGATION MAP UPGRADE - CUSTOMER RETAIL

12. Once the system has restarted, the 2nd stage of the update will begin.

## **\*** NOTICE

Do <u>NOT</u> turn the vehicle OFF or remove the SD Card while the update is in progress.

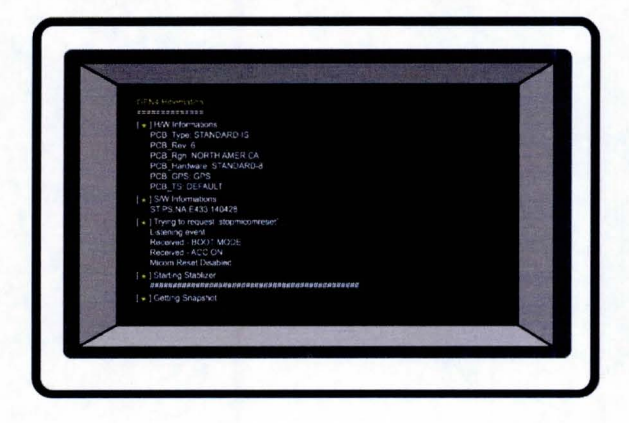

13. When the update is complete, the system will restart. Touch **Agree** on the screen.

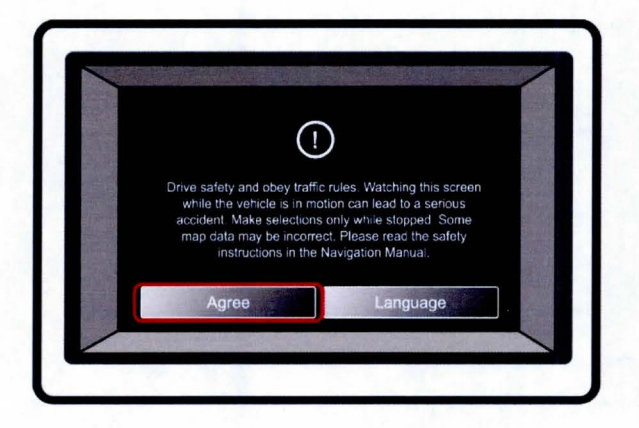

14. Press the SETUP > Main > System Info to verify the upgrade software version number matches the information in the table below:

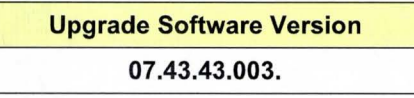

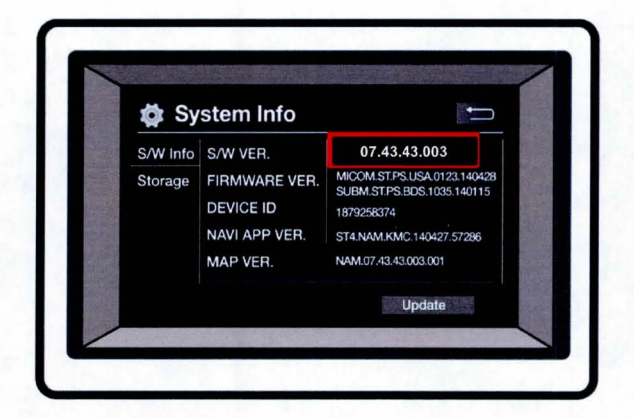

15. Restore the customer's radio presets as recorded on step 2.

## NAVIGATION MAP UPGRADE - CUSTOMER RETAIL

## **New Features Guide**

#### (USB Stick Part# 8U04 ~ 09 for Optima (MG), Sedona (VQ), Forte (TD))

#### Map:

1. The roads and POIs in North America are changing about 15% every year. You can trust your navigation system to keep you on track with regular map updates. You can get the best route, the closest gas station, and search for even more restaurants. Below are the added roads and POIs information between V7 and V8.

|      |          | Version 7    | Version 8 (New) | Additional Content |
|------|----------|--------------|-----------------|--------------------|
| Road |          | 6,584,909 mi | 6,617,665 mi    | +32,756 mi         |
| POI  |          | 5,538,387    | 6,922,603       | +1,384,216         |
|      | Travel   | 396,683      | 401,733         | +5,050             |
|      | Shopping | 1,075,857    | 1,276,920       | +201,063           |
|      | Finance  | 270,894      | 272,506         | +1,612             |

Coverage: US, Alaska, Hawaii, Puerto Rico and Canada.

#### Navigation:

- 2. Below are a few of the added navigation features.
  - New User Interface

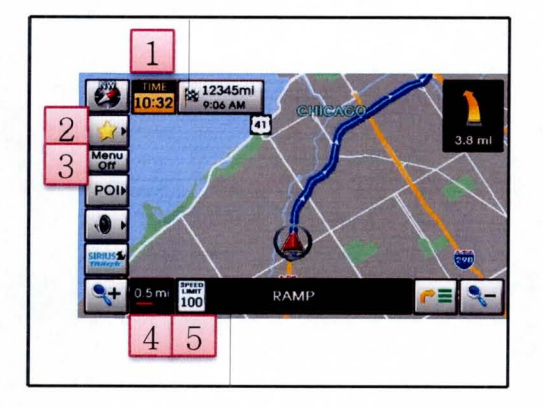

| 1 | Clock                     |
|---|---------------------------|
| 2 | Quick Button              |
| 3 | Menu On/Off button        |
| 4 | Map scale level indicator |
| 5 | Speed limit               |

Quick Menu

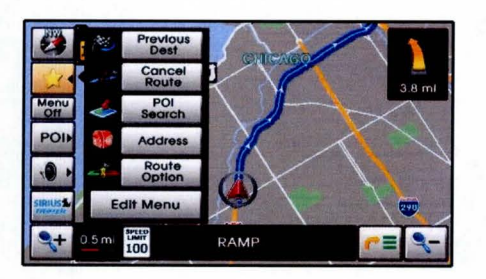

Edit Quick Menu

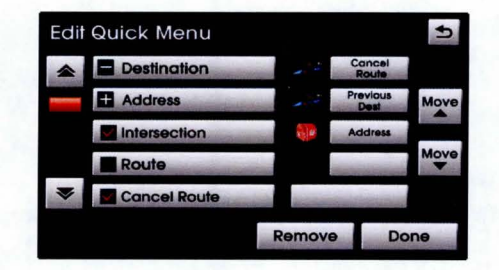

## NAVIGATION MAP UPGRADE - CUSTOMER RETAIL

POI Icons

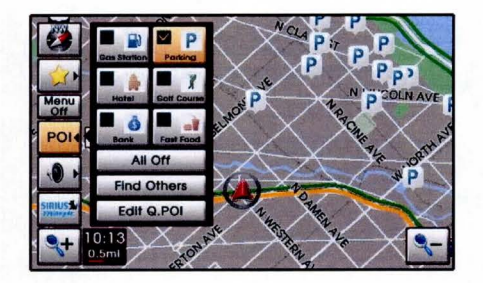

 System displays previous destination by default

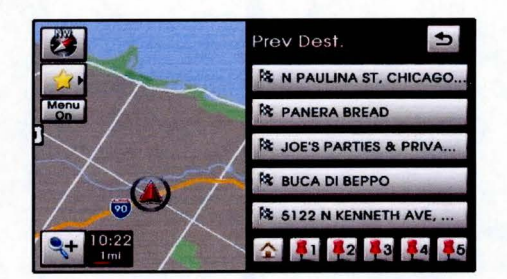

Preview map on search screen

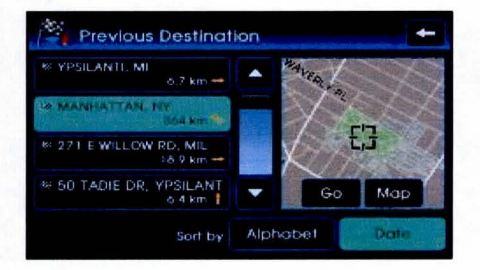

Improved User Interface

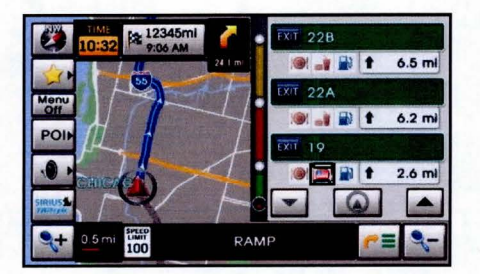

### Audio:

3. Enhanced Bluetooth Compatibility & Voice Recognition

SD Card Part# 8S11 ~ 18 for 2014MY Cadenza (VG), Forte (YD), Optima (QF), Sorento (XMa), Sportage (SL))

| M | a | р | 1 |
|---|---|---|---|
|---|---|---|---|

1.

|   |          | Version 7    | Version 8 (New) | Additional Content |
|---|----------|--------------|-----------------|--------------------|
| R | oad      | 6,584,909 mi | 6,617,665 mi    | +32,756 mi         |
| Р | 01       | 5,538,387    | 6,922,603       | +1,384,216         |
|   | Travel   | 396,683      | 401,733         | +5,050             |
|   | Shopping | 1,075,857    | 1,276,920       | +201,063           |
|   | Finance  | 270,894      | 272,506         | +1,612             |

Coverage: US, Alaska, Hawaii, Puerto Rico and Canada.

#### Page 16 of 17

SUBJECT:

## NAVIGATION MAP UPGRADE - CUSTOMER RETAIL

#### Navigation:

- 2. Below are a few of the added navigation features.
  - Enhanced UI User Interface

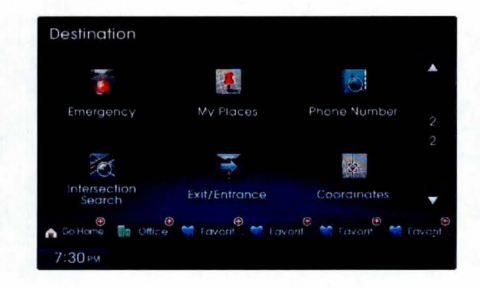

Smart Route Calculation

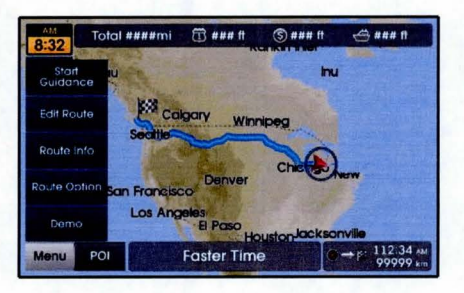

• Map User Interface

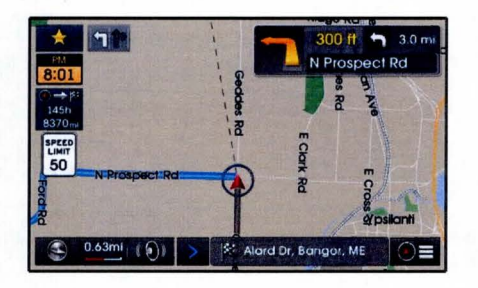

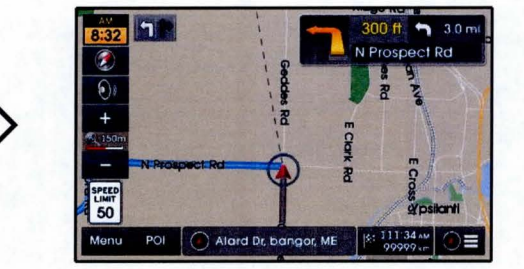

Address search in one screen

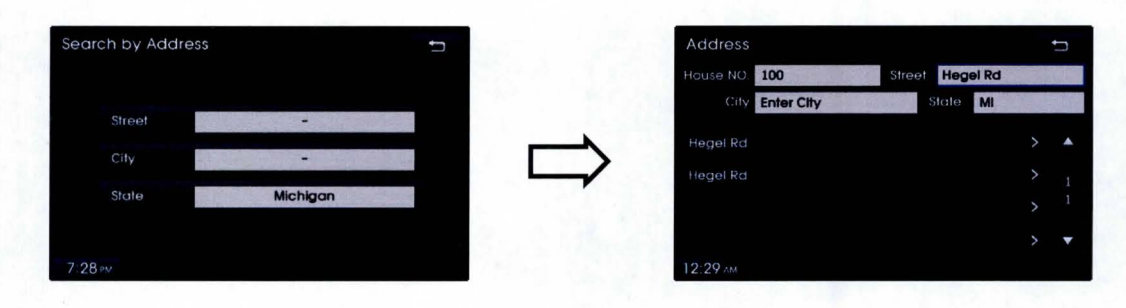

Easier POI search

| Search t           | by point of interest                                  | t       | Search by Point of Interest  |  |
|--------------------|-------------------------------------------------------|---------|------------------------------|--|
|                    |                                                       | 20      | Gas Station Select Area Near |  |
|                    | Category All Catego Area MI                           |         | 👔 14mi 🛄 RALPH THAYER        |  |
| Select<br>Area     | 0.2 mi 🎬 Hyundai Kia Techn                            |         | / 19mi RALPH THAYER          |  |
| Select<br>Category | 🞸 68.5 mi 🚞 Hyundai Lansing<br>5677 E Saginaw Hwy Gra | ndie 1  | 🧈 23mi 🛄 HYUNDALOF A         |  |
|                    | 10.3 mi 🚈 HYUNDAI of Ann Arl                          | bor > 5 | 👄 27mi 🔜 HYUNDAI OF W        |  |
|                    | 45.8 mi 🊈 HYUNDAI of Jackso                           | n > 🔻   | 🛰 35mi 🧱 LAFONTAINE          |  |
| 7:27 рм            |                                                       |         | 12:29 AM                     |  |

## NAVIGATION MAP UPGRADE - CUSTOMER RETAIL

#### Audio

- Auto Time Zone Update
- Enhanced phone compatibility
- Improved audio function

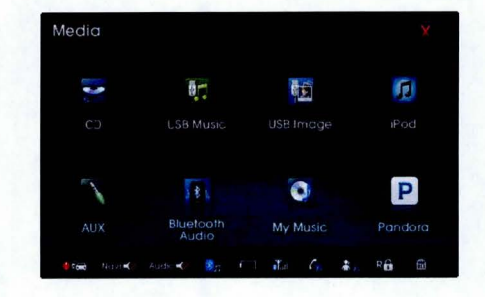

### UVO

- Enhanced UVO eServices
- My Car Zone function (Curfew, Speed, Geo Fence, PIN setup)

| UND  | UVD eservices Settings |  |  | 1. Init a                                                                                                    |
|------|------------------------|--|--|----------------------------------------------------------------------------------------------------|
|      |                        |  |  | require<br>2. Enat<br>Connel<br>feature<br>after th<br>debloy<br>3. Set t<br>Fence<br>4. Trip In<br>5. Displ<br>weision |
| 09.2 | 7                      |  |  |                                                                                                    |

I link aliservice activation equired to use UVD eServices (Enable or disable the 1911) connect fleature if enabled this eature automatically dials 911 after the arbags have been seologed al Set the Speed/Eurlew/Geologed

ence and inform alert history, Trip Info is sent to the MyUVD,com, Displays UVD eServices system ersion information.